# Scratch を使用した創造的 「**プログラミング学習」** 指導者用テキスト

- 1 Scratch によるプログラミングを教える場合には、次の3種類の教材 が利用出来ます。
  - (1) テキスト(第6版) デジタルテキスト 児童が各々の PC に常に保存させて使用するものです。
  - (2) テキスト(第6版)用教材 Word or Excel 指導者がテキストを児童に説明する場合に使用するものです。 (今後の版で、ダウンロードし利用できるよう検討中です。)
  - (3) テキスト(第6版)教師用指導書本書 指導者がテキスト(第6版)を教える際に、参考として使用するものです。
- 2 本書 "プログラミング学習(指導者用)" の構成

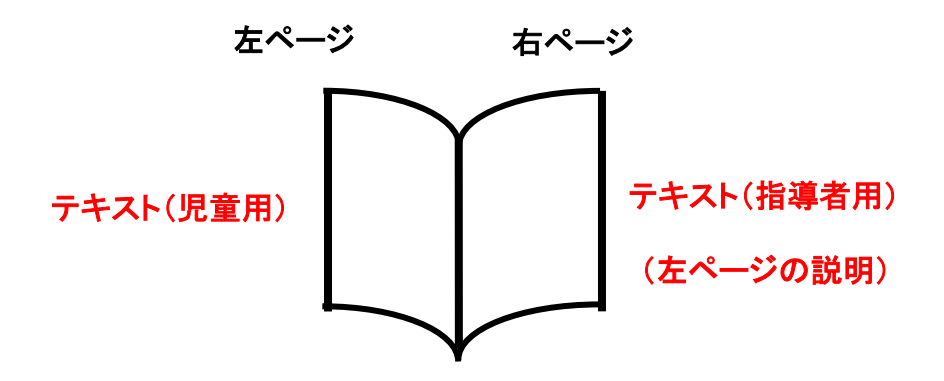

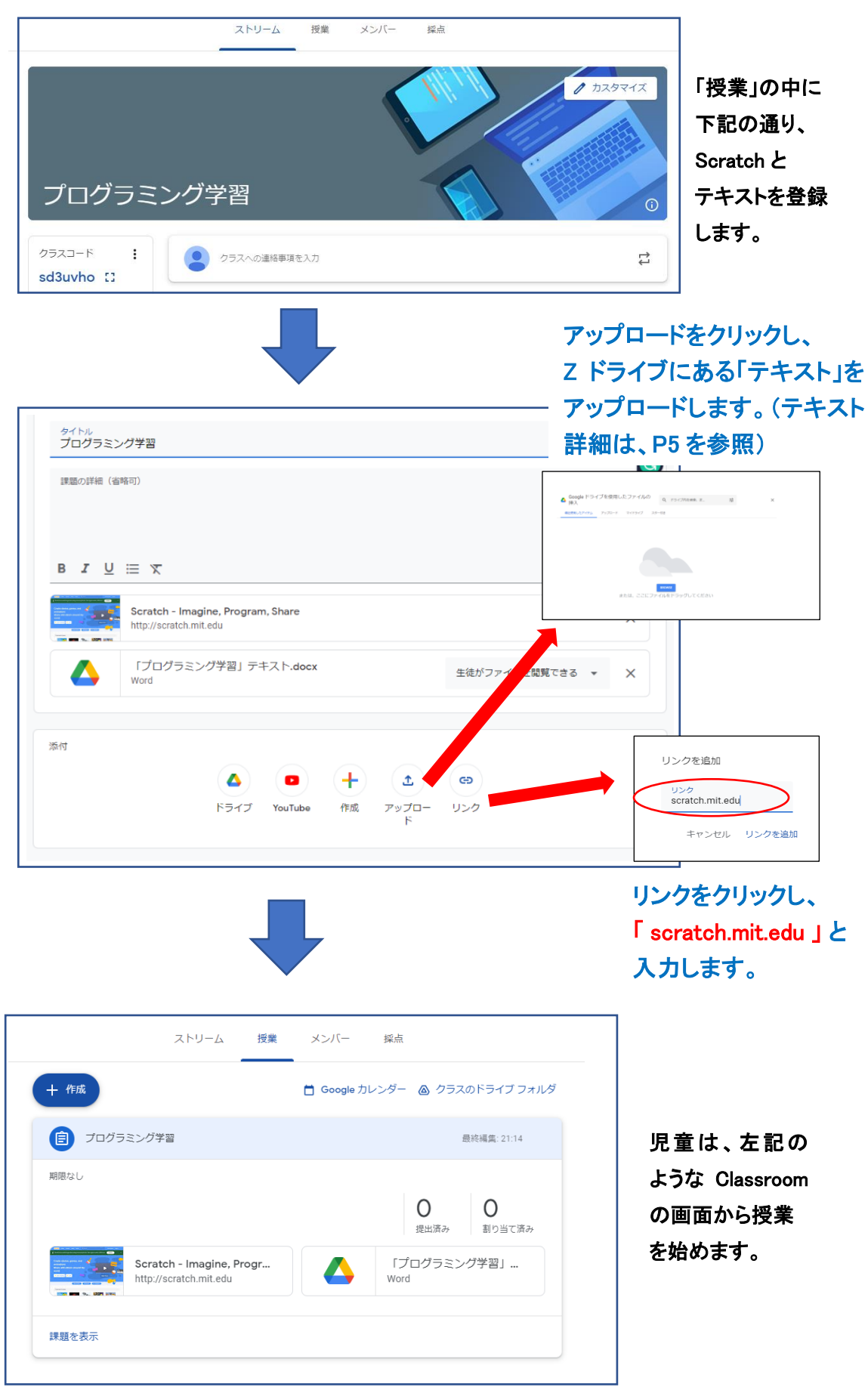

## 1 "Google Classroom"を使用して scratch を教える。

2 テキストを開くときは、「新しいウインドウで開く」。

テキストを開く時には、下記のように「新しいウインドウで開く」をクリックすると、安定して テキストを読むことが出来ます。

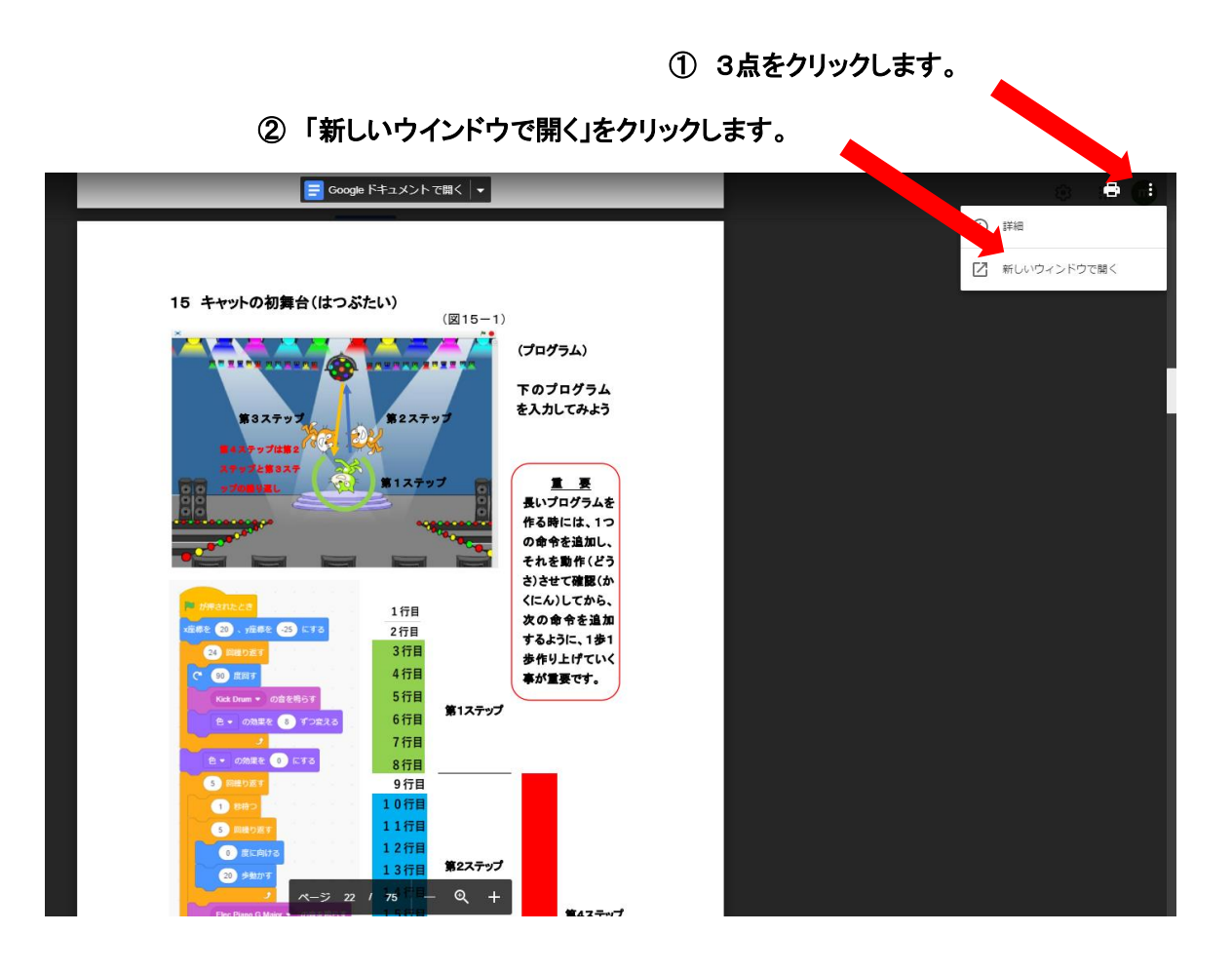

3 プログラミング学習の補助教材について(今後の版で、ダウンロードを検討中)

テキストに従ってプログラミングを教える際に、先生がパソコンで使用する補助教材が用意されています。通常は各学校の Z-ドライブに下記のように保存されています。

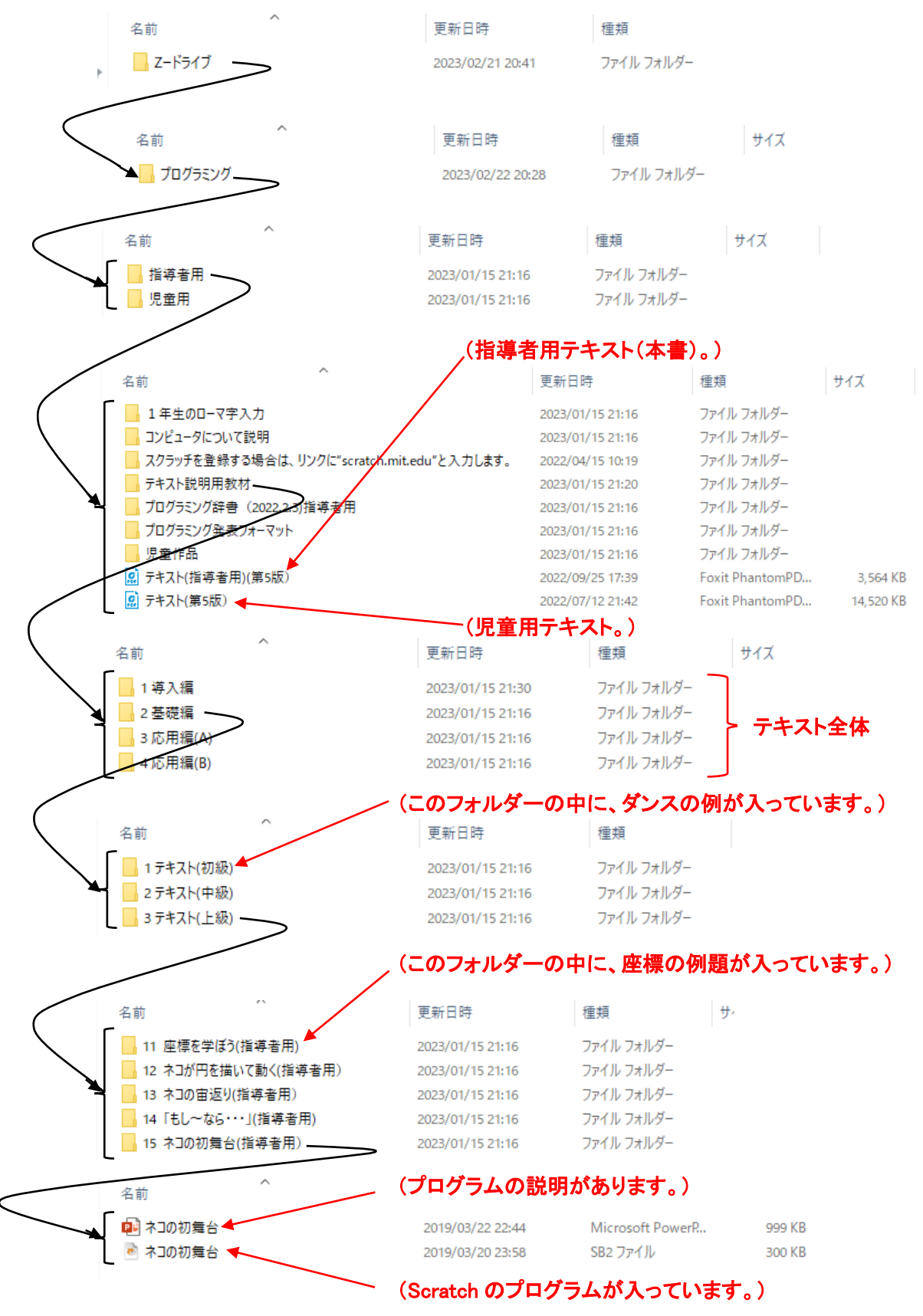

## 4 テキストの対象学年と学習時間の目安。

テキストの各章ごとの対象学年と学年ごとの想定時間数の目安について下記致しました。

| 24 F | 授業内容           |           |                        |      |         | 想定              |      |                 |
|------|----------------|-----------|------------------------|------|---------|-----------------|------|-----------------|
| 子午   | 級              | 課題名    作品 |                        |      |         | 時間数             |      |                 |
| 1年   | +T /T /        | 1         | ネコを動かす。                |      | ** ^ +  | 4~5H            |      |                 |
|      | 利加             | 2         | 登場人物を歩かせながらジャンプさせよう。   | 作品作成 | 免衣会有    |                 |      |                 |
| 0/7  | <b>-</b> 田4田 0 | 1         | ネコを動かす。                |      | 8 ± 4 + | 4~5H            |      |                 |
| 2年   | 初級2            | 3         | ダンスをしよう。               | 作品作成 | 免衣会有    |                 |      |                 |
|      |                | 4         | ステージ上でキャットを自由に動かしてみよう。 |      |         |                 |      |                 |
| 3年   | 中級             | 5         | キャットが近づいたり、遠ざかったり。     |      | 発表会有    | 6~7H            |      |                 |
|      |                | 6         | キャットと馬はどちらが速い。         | 作品作成 |         |                 |      |                 |
| 4年   | 上級             | 7         | 座標を学ぼう。                |      | 発表会有    | 9~10H           |      |                 |
|      |                | 8         | キャットが円を描いて動く。          |      |         |                 |      |                 |
|      |                | 9         | キャットの宙返り。              |      |         |                 |      |                 |
|      |                | 10        | 「もし~なら・・・」             |      |         |                 |      |                 |
|      |                | 11        | キャットの初舞台。              | 作品作成 |         |                 |      |                 |
| 5年   |                |           |                        |      |         |                 |      |                 |
|      |                |           |                        |      | 自由課題    | 作品作成            | 発表会有 | 12 <b>~</b> 13H |
|      |                |           |                        |      |         |                 |      |                 |
|      |                |           |                        |      |         |                 |      |                 |
| 6年   |                |           | 自由課題                   | 作品作成 | 発表会有    | 12 <b>~</b> 13H |      |                 |
|      |                |           |                        |      |         |                 |      |                 |

5 コンピューターとプログラミングについて。(今後の版で、ダウンロードを検討中)

4年生の最初に、コンピューターとプログラムについて説明します。

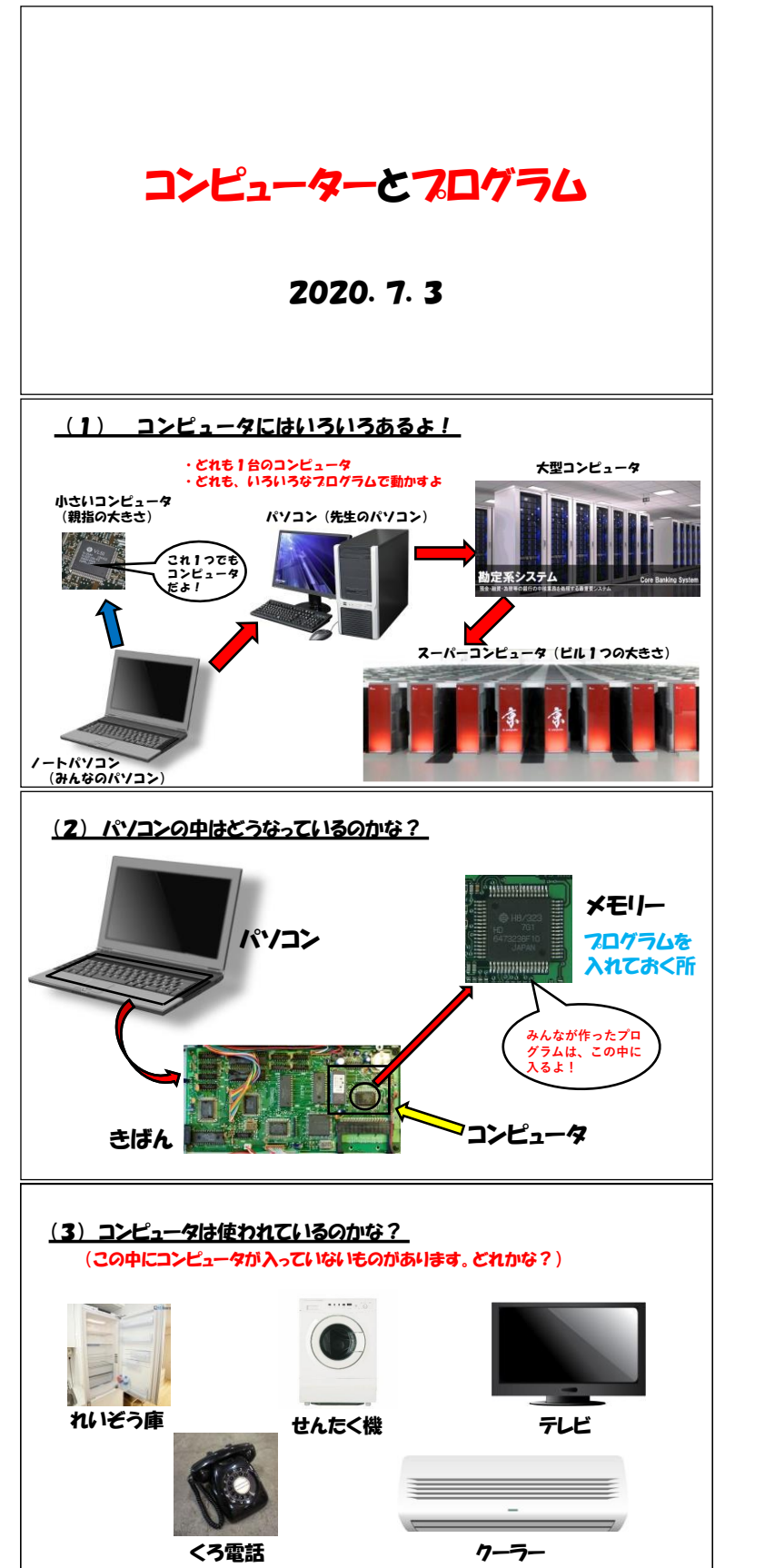

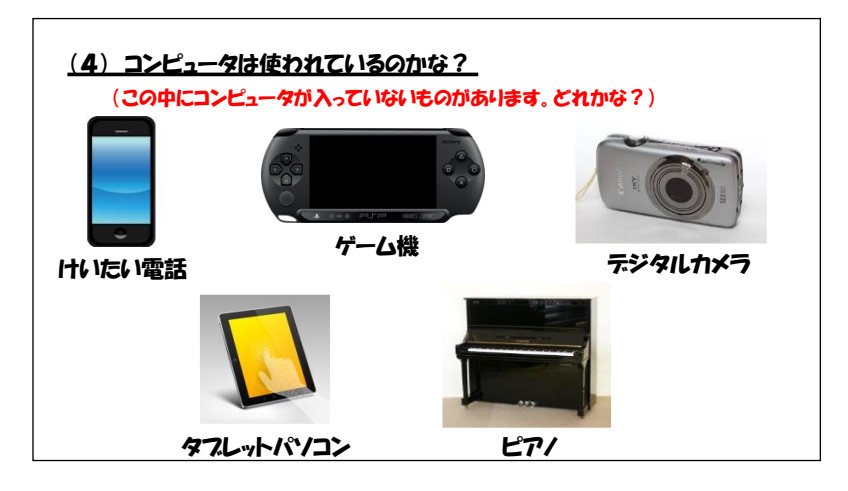

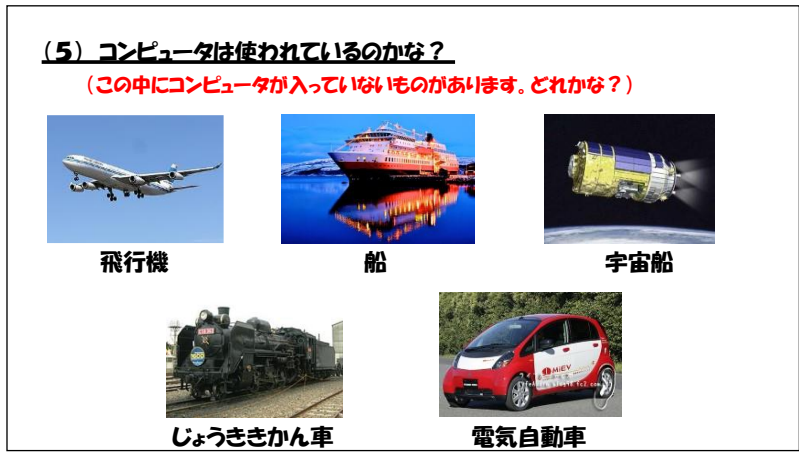

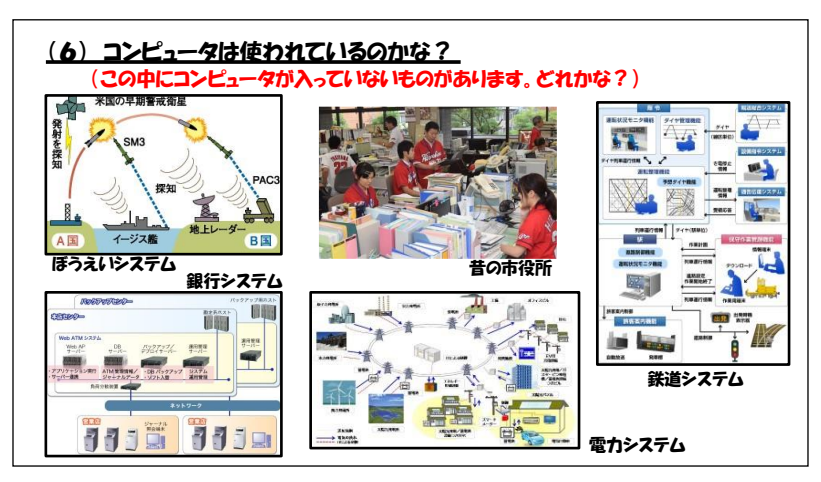

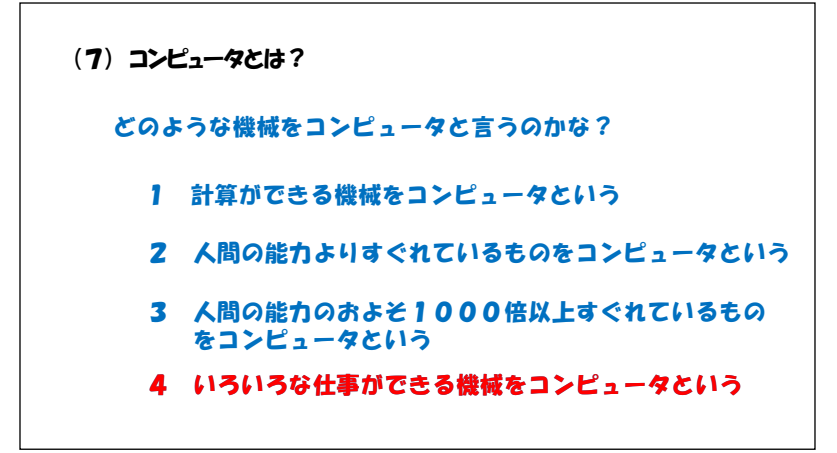

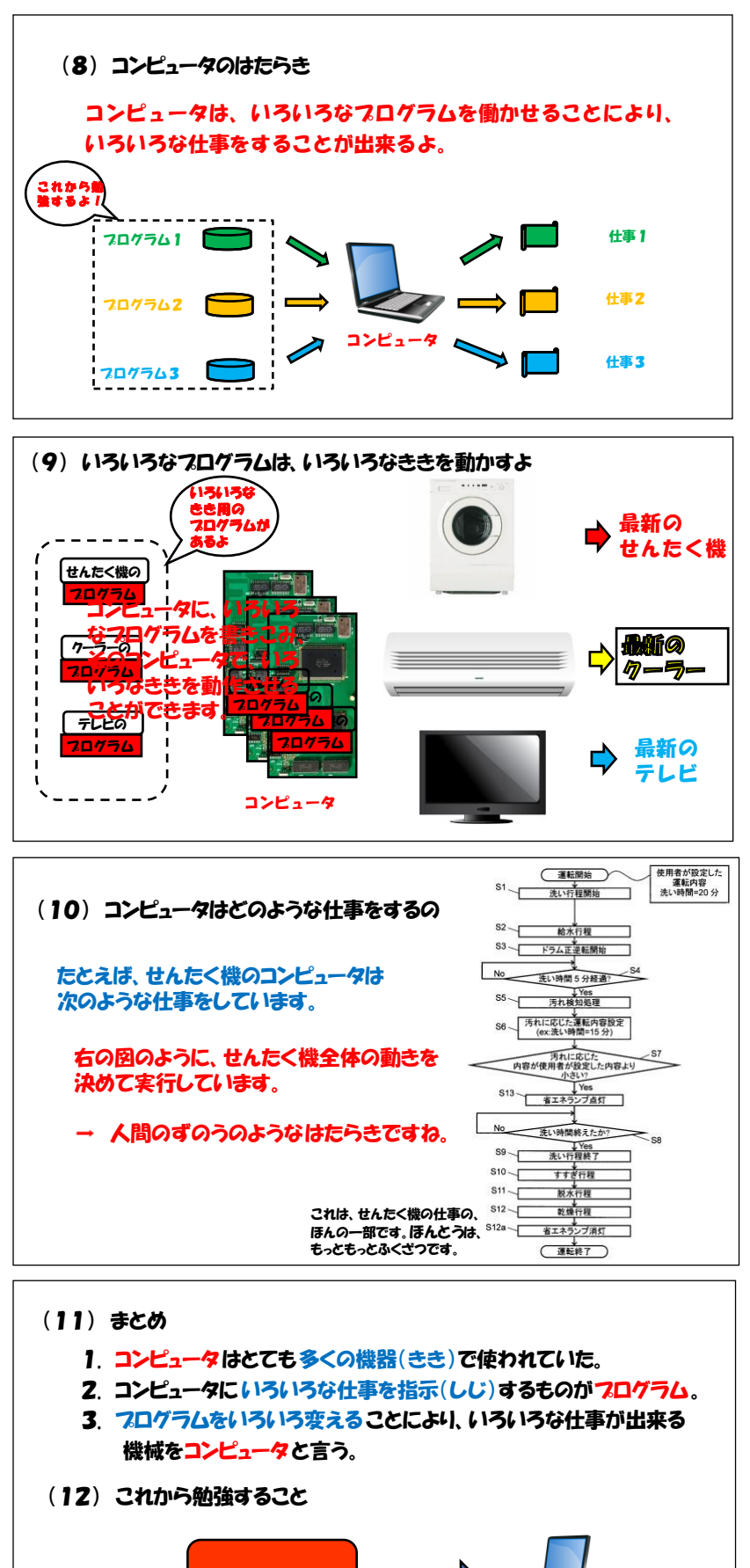

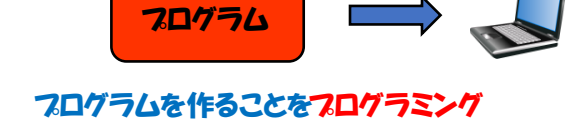

6 Scratch 発表会について。

プログラミング学習では、発表会がとても重要と考えています。

児童の作った作品の完成度と論理的思考の深度が比例すると考えており、少しでも素晴らしい作品を作って貰う為に、発表会を実施するようにしています。

プログラミング学習の初めに、授業の最後の時間に発表会を行う事を説明し、児童に素 晴らしい作品を作ろうとの意欲を持ち続けて貰うようにしています。

**<コメント>** 

高学年は勿論のこと、低学年でもプログラミング授業の最後は発表会で締めくくるようにしています。発表会の前には、皆さん作品を作ってくれただろうか、発表会で皆が 楽しめる作品になっているだろうか、実はいつも心配しています。

しかし結果はいつも本当にいつも、発表会を楽しんで終えることが出来ます。

#### 6-1 発表会の進め方

低学年の発表会の進め方の1例は次の通りです。

- (1) 発表者は、Scratch 作品を開いたままの PC を持って前に出てくる。
- (2) Chromebook では、担任の先生がその児童の PC ヘミラーリングの設定をする。
- (3) 先ず、児童が題名等を説明します。その後、先生が作品をスタートさせます。
  <Chromebook でのミラーリングの設定方法>

| 設定           |             | Q、 設定項目を検索       |      |
|--------------|-------------|------------------|------|
| マネッ          | トワーク        | ← ディスプレイ         |      |
| 🔰 Bluet      | ooth        |                  |      |
| 接続:          | 斉みのデバイス     | 100 ST           |      |
| ▲ アカ         | <b>ウント</b>  |                  |      |
| ロ デバー        | 12          |                  |      |
| 🖉 カス:        | タマイズ        |                  |      |
| Q、 検索:       | エンジン        |                  |      |
| 😯 t+:        | ュリティとプライバシー |                  |      |
| ₩ アプ         | J           |                  |      |
| <b>†</b> ⊐-1 | デー補助機能      | 内蔵ディスプレイ をミラーリング |      |
| 建编玢定         | •           |                  |      |
| 0            |             | <b>O</b> (3)     | 2月24 |

[設定]→[デバイス]→[ディスプレイ]→下の画面

<sup>ヽ</sup>レ点が入っていること

しかしこの方法は、1台ずつミラーリングの設定が必要である事と、児童の作品が各児 童の PC のみに保存されており、他 PC との作品共用が出来ないことが不便です。 中・高学年の発表会の進め方の1例は次の通りです。

- (1) Scratch 作品を作成した後、いつものように「コンピューターへ保存」します。
- (2) すると、今保存した作品が Chromebook の「マイドライブ」に保存されます。

| クラス                  | om/drive/my-drive            |      |            |                     |          |
|----------------------|------------------------------|------|------------|---------------------|----------|
| classroom.google.com | Q、 ドライブで検索                   | 詳    | 6 0 3      | iii Google 😕        |          |
|                      | マイドライブ 🗸                     |      | ල දු* (    | D 🗄 : 🖽 🛈           |          |
|                      | 名前 个                         | オーナー | 最终更新       | ファイルサイズ             |          |
| a 718517             | ♥ Scratchのプロジェクト (1) (1).sb3 | 自分   | 2022/04/14 | 49 KB               |          |
| 共有ドライブ               | ♥ Scratchのプロジェクト (1).sb3     | 自分   | 2022/03/07 | 41 KB               |          |
| 2 共有アイテム             | ▼ Scratchのプロジェクト (2) (1).sb3 | 自分   | 2022/03/07 | 24 KB               |          |
| ③ 最近使用したアイテム         | 〒 Scratchのブロジェクト (2) (2).sb3 | 自分   | 2022/03/07 | 24 KB               |          |
| スター付き                | ■ Scratchのブロジェクト (2) (3).sb3 | 自分   | 2022/03/07 | 24 KB               | 、今休仔した作品 |
| □ □ □ ≈ 昭            | ■ Scratchのブロジェクト (2) (4).sb3 | 自分   | 2022/03/07 | 24 KB               |          |
| ▲ 保存容量               | ■ Scratchのブロジェクト (2).sb3     | 自分   | 2022/03/07 | 41 KB               |          |
| LIVE OF BUILT        | ♥ Scratchのプロジェクト (3).sb3     | 自分   | 2022/03/07 | 41 KB               |          |
| 0                    | 0                            |      | (J)        | 2月24日 10:21 🗑 あ 🕈 🗎 |          |

- (3) 児童が提出したファイル名が全て同じになる為、ファイル名を自分の名前に変え ます。
  - ① ファイル名を右クリック(2本指でタッチ)し、「名前を変更」をクリックします。

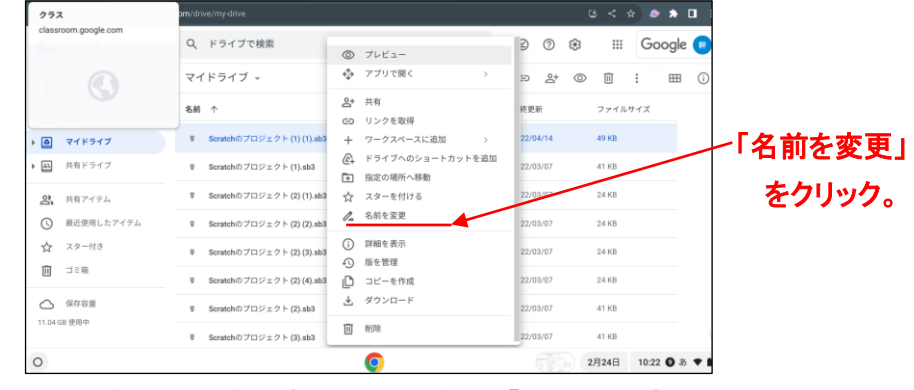

② ファイル名を自分の名前に変更します。但し「 .sb3 」を変えてはいけません。

| 🛄 クラス 👔                                    | 🗙 🧰 八王子市GIGAスクール情報 🕆 🔥 マイドライフ       |               |            |                |  |  |
|--------------------------------------------|-------------------------------------|---------------|------------|----------------|--|--|
| クラス                                        | om/drive/my-drive                   | G < \$ @ \$ 🛙 |            |                |  |  |
| classroom.google.com                       | Q、ドライブで検索                           | 荘             | 0 0        | III Google 回   |  |  |
|                                            | マイドライブ -                            |               | ශ දූ+ @    | <u>∎</u> : ⊞ © |  |  |
|                                            | 8II +                               | 7-7-          | MAR DE SE  | 7712412        |  |  |
| · · · · · · · · · · · · · · · · · · ·      | * Scratchのプロ<br>を訪た恋田               | ×             | 2022/03/07 | 24 KB          |  |  |
| <ul> <li>         ・ 再有ドライブ     </li> </ul> | モージョン<br>T Scratchのプロ<br>A王子太郎(sh3) |               |            | 24 KB          |  |  |
| 23、 共和アイテム                                 | Scratchill) 70                      |               |            | 24 KB          |  |  |
| ③ 厳迫使用したアイテム                               | 筆 Scratchのプロ                        | キャンゼル OK      | 2022/03/07 | 24.K8          |  |  |
| ☆ スター付き<br>前 ゴミ市                           | ▼ Scratchのプロジェクト (2) abil           | 89            | 2022/09/07 | 41 KB          |  |  |
|                                            | ● Senatch/0 プロジェクト (3) Ab3          | 8.9           | 2022/03/07 | 41 KB          |  |  |
| 11 04 08 世用中                               | 筆 Scratchのプロジェクト (4) ab3            | 811           | 2022/03/07 | 41.80          |  |  |
|                                            |                                     |               |            |                |  |  |

③ すると、ファイル名が自分の名前に変わります。

| クラス                  | □ w demonstration (2 < x) ● ★ □ : / 新たなファイル |       |                      |              |  |  |
|----------------------|---------------------------------------------|-------|----------------------|--------------|--|--|
| classroom.google.com | Q、 ドライブで検索                                  | 幸     | 6 9 \$               | III Google 🝺 |  |  |
|                      | 最近使用したアイテム                                  |       | GD <u>2</u> * (D) [] | 1 : 💷 🔊      |  |  |
|                      | 名前                                          |       | オーナー                 | ファイルサイズ      |  |  |
| •                    | ₩ 八王子太郎.sb3                                 | 10:25 | 自分                   | 49 8         |  |  |
| ▶ 四 共有ドライブ           | Screenshot 2023-02-24 10 22 26 ppg          | 10:22 | 自分                   | 200 88       |  |  |
| 2 共有アイテム             | Screenshot 2023-02-24 10.18.32.png          | 10:19 | 自分                   | 69 KB        |  |  |
| ③ 最近使用したアイテム         | Screenshot 2023-02-24 09.45.52.png          | 9:47  | 自分                   | 94 KB        |  |  |
| ☆ スター付き              | Screenshot 2023-02-24 09.42.52.png          | 9:44  | 自分                   | 165 KB       |  |  |
| □ 二 = 箱              | Screenshot 2023-02-24 09.21.01.png          | 9:42  | 自分                   | 90 KB        |  |  |
| △ 保存容量               | Screenshot 2023-02-24 09.23.49.png          | 9:41  | 自分                   | 111 KB       |  |  |
| 11.04 GB 使用中         | 圏 マイドライブ ▶ ▼ 八王子太郎.sb3                      |       |                      | (            |  |  |

(4) Classroom で各児童は先生へ Scratch 作品を「提出」します。

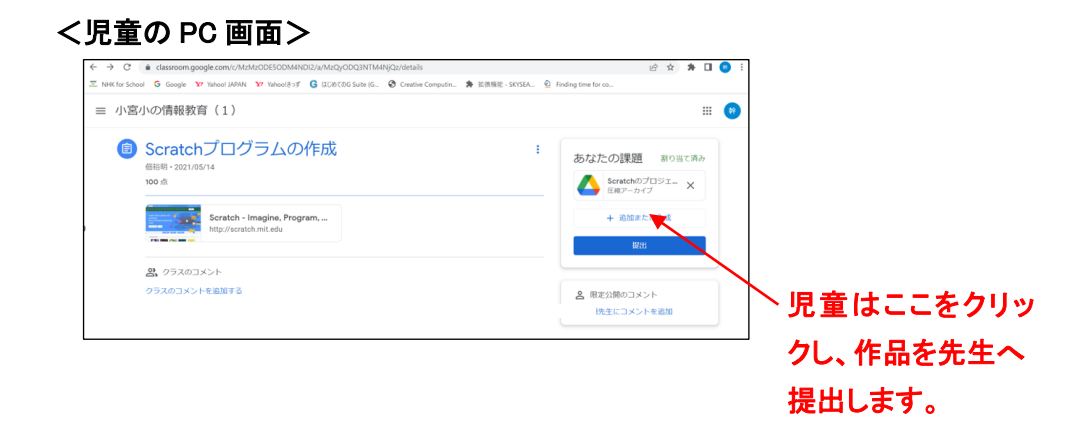

- (5) 提出された後、先生の Chromebook の「マイドライブ」の中の「classroom」という フォルダーの中へ、児童からの作品が保存されています。
  - く先生の PC 画面>

| ブログラミング学習 × 💩 マイドライブ - Goog                                                   | le F517  | × +                     | ÷                   |                       |       |       | - 0      |
|-------------------------------------------------------------------------------|----------|-------------------------|---------------------|-----------------------|-------|-------|----------|
| ← → C                                                                         | 6 1      | 2 * 🛙 🛈                 |                     |                       |       |       |          |
| \Xi NHK for School 🔓 Google 😯 Yahoo! JAPAN 🥸 Yaho                             | oolant G | GUNCOG Suite (G 😵 Creat | ive Computin 🛸 蓝很微能 | SKYSEA 🙆 Finding time | or.co |       |          |
| 🛆 ドライブ Q ドライブ                                                                 | で検索      |                         |                     | 荘                     | 9 🕸   |       | Google 💽 |
| + 新規                                                                          | 71       | ドライブ・                   |                     |                       |       |       | ⊞ (      |
| <ul> <li>✓ 48.46</li> </ul>                                                   | 名前       | ŕ                       | オーナー                | 最終更新                  |       | ファイルセ | オイズ      |
| <ul> <li>▼ ● マイドライブ</li> </ul>                                                |          | Classroom               | 自分                  | 2021/03/08 自分         |       | -     |          |
| > 🖿 6-1                                                                       |          | R2年度 フレノコンクラブ           | 自分                  | 2021/06/18 前分         |       | -     |          |
| Chrome Syncable FileSystem     Classroom                                      | 83       | R2年度 4年4                | 自分                  | 2021/06/18 曲分         |       | -     |          |
| ▶ ■ R2年度 バソコンクラブ                                                              |          | R2年度 5年生                | 自分                  | 2021/06/18 尚分         |       | -     |          |
| <ul> <li>▶ ■ R2年度 4年生</li> <li>▶ ■ R2年度 5年生</li> </ul>                        | -        | プログラミングコンテストin          | 自分                  | 2022/11/07 自分         |       | -     |          |
| ▶ 🛅 プログラミングコンテストin八王子 (File resp                                              | 123      | ブログラミング辞書(3021.9)       | 自分                  | 2021/09/17 自分         |       | 100   |          |
| <ul> <li>         ・ プログラミング辞書(2021.9)         ・         ・         ・</li></ul> |          | 5 <b>5</b>              | 自分                  | 2021/11/08 由分         |       | -     |          |
| ・ 🛅 新しいフォルダ                                                                   | 10       | 新しいフォルダ                 | 自分                  | 2021/07/16 自分         |       |       |          |
| ・ 🛅 新しいフォルダ(1)                                                                |          | 80 (1774) (TA)          | 2025                | 000107010 000         |       |       |          |

先生は、この classroom を何度 かクリックし、児童の提出され た作品を探します。

これで発表会の時に、各々ミラーリングの設定が不要となり、前にある1台の Chromebookをみんなで共用し、発表会を進めることが出来ます。 7 Scratchを教える際のトラブルシューティング。

Scratchを教える際に、児童達は幾つかのトラブルに遭遇する可能性があります。その 主なトラブルとともに、対処の方法をリストアップしました。

(1) Scratch が全く動かない。

Scratch は正常に動き、入力したプログラムも何度も見返しても間違いがないはず なのに、プログラムが動かない。このような事が起きることがあります。特に低学 年から中学年の児童に見られる事象です。 このような場合は、プログラムに入力した数字が全角で入力されていることがとて も多いものです。Scratch では、数字は必ず半角でなければなりません。全角と半 角の差が低~中学年では見分けが出来ない為、非常によく起こるトラブルです。 Scratch で起きるトラブルの No1 と見ています。

(2) Scratch の動作が、今までと異なる。

Scratch を立上げていざプログラミングを始めようとした時、どうも今までの Scratch と動作が違うということがまれに起きることがあります。又その動作がお かしい事が、プログラムがある程度進んでから見つかることもあります。 これは Scratch が、児童の PC とデータセンターと回線でつなぎながらプログラム を作る為、回線エラーが起き Scratch が通常と異なると考えられます。 従って、このような場合には、再度 Scratch を立上げ直す必要があります。 途中までプログラムが進み保存していない場合には、残念ながら保存していない プログラムは無効となります。

(3) その他の不具合。

Scratch のプログラミング授業では、Scratch に起因した不具合の他に、使用して いる PC に起因した不具合などもあります。児童としては、知らずにクリックする事 もあり、このような原因不明の又それ故に修復が難しい不具合も起きる可能性が あります。しかし、先生としてはそれらを見過ごして授業を続ける事は出来ません。 そのような時には、上記(2)のような Scratch の再立ち上げが効果ある場合があ ります。但し作成中のプログラムは消えてしまいますが。

しかし Scratch の再立ち上げで復旧しない場合もあり、その時には PC の電源を 一度切り、PC の再立ち上げする事により、ほぼ復旧するはずです。

このような PC の再立ち上げが必要な事象は、それ程稀な事ではありません。

## 8 Scratchの世界の普及状況(参考)。

2023 年3月時点での、世界の Scratch の普及状況。

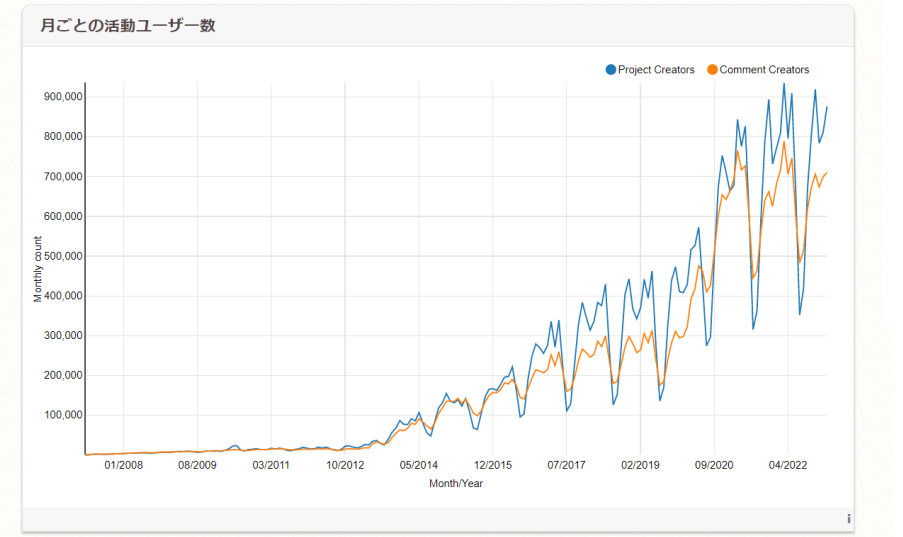

2008 年に運用開 始以来、普及の 拡大が続いてい ます。

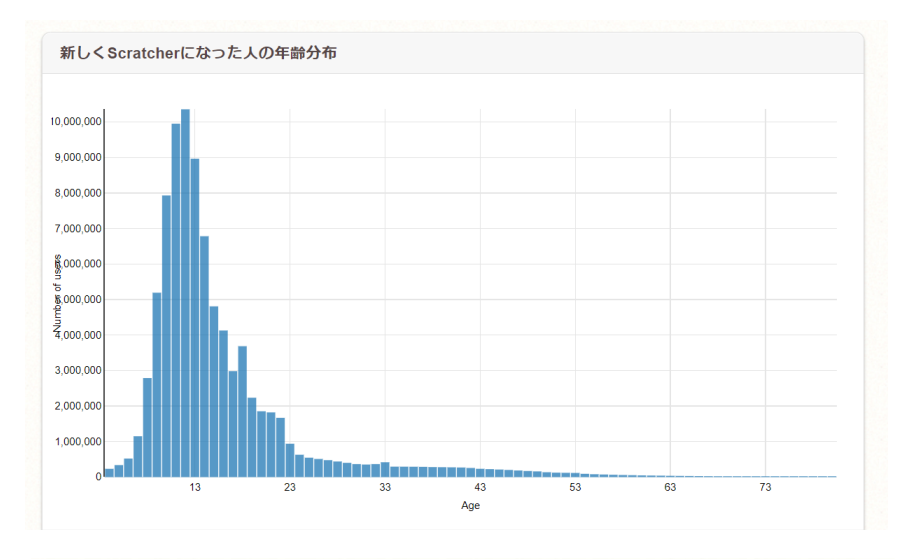

Scratch のユーザ ーは、小学生や 中学生がメインで す。

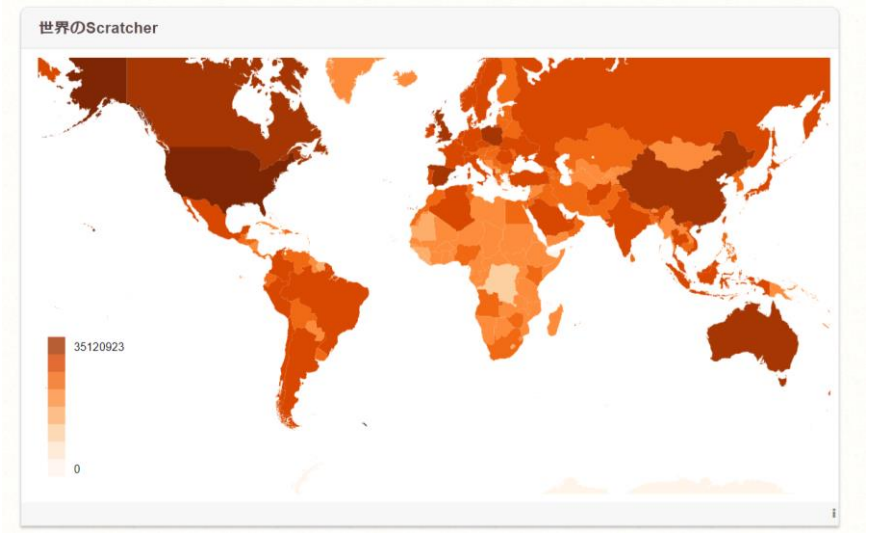

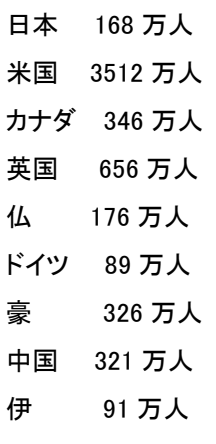

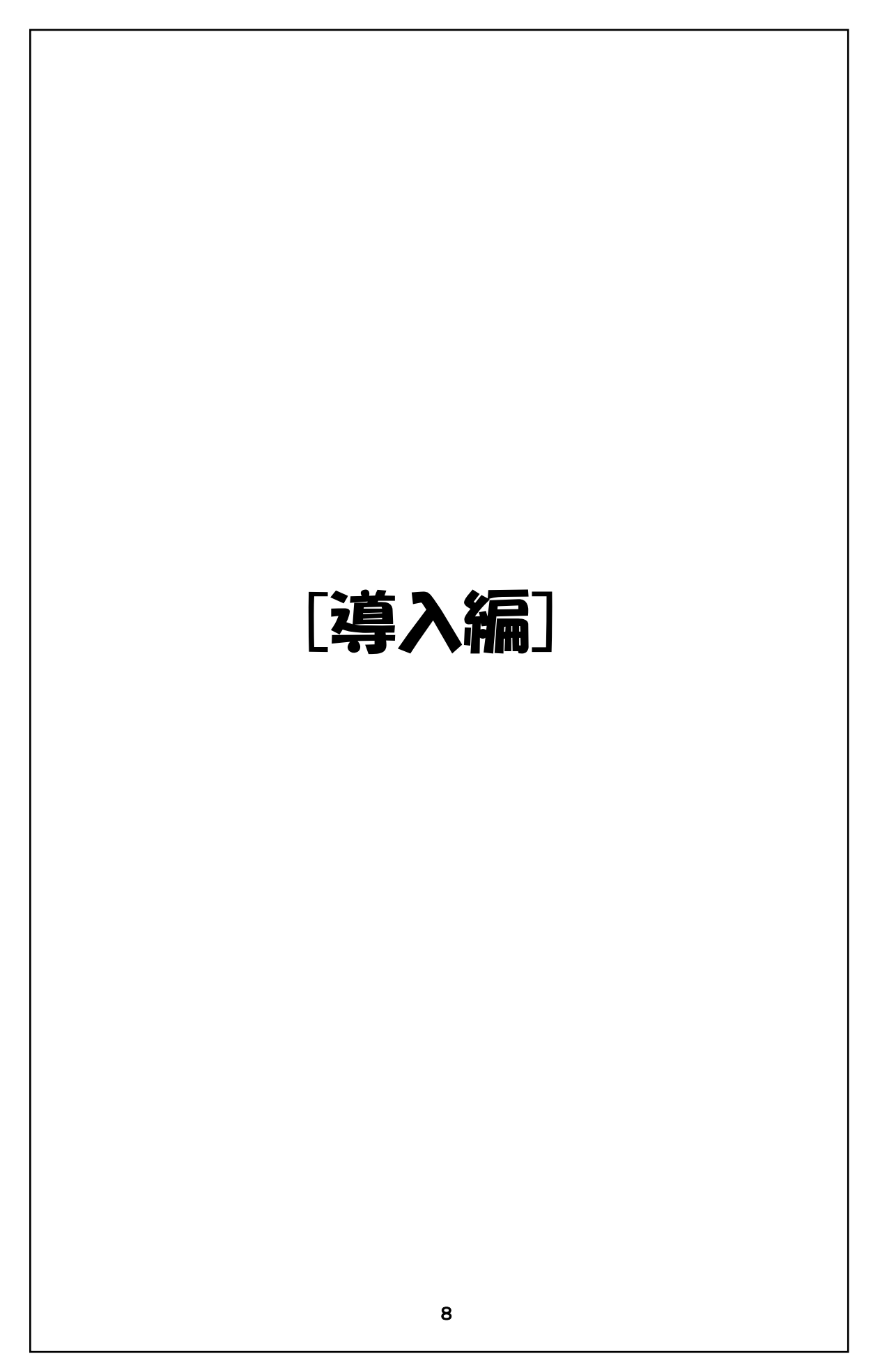

[導入編]とは、各学年ごとのプログラミング学習である[基礎編]とは異なり、Scratch でプログラミン グ学習を行う為の共通する項目について説明しています。

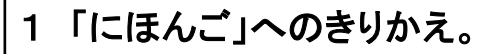

1・2 年生(ねんせい)には、スクラッチで使用(しよう)される文字(もじ)を、 「ひらがな」へ変(か)えることができます。

日本語 → 漢字(かんじ)を使(つか)っています。

にほんご → 「ひらがな」だけで書(か)かれています。

① ちきゅうのマークのそばの(▼)をクリック。 (あ) デュートリア) a 🛯 🗙 R スプライト 77-5 THERE 0±00±0 はいけ 0 2 0 (=) 6 6 ②「にほんご」をクリック 9

1 「にほんご」へのきりかえ。

小1や小2の児童へ Scratch を教える場合があります。 その際通常の Scratch 画面では、命令の説明 に漢字が使われており、その漢字が少し難しいようです。

そこで Scratch では、その命令の説明がひらがなのみで書かれた入力モードが存在します。

児童に合わせて、適時使用しましょう。

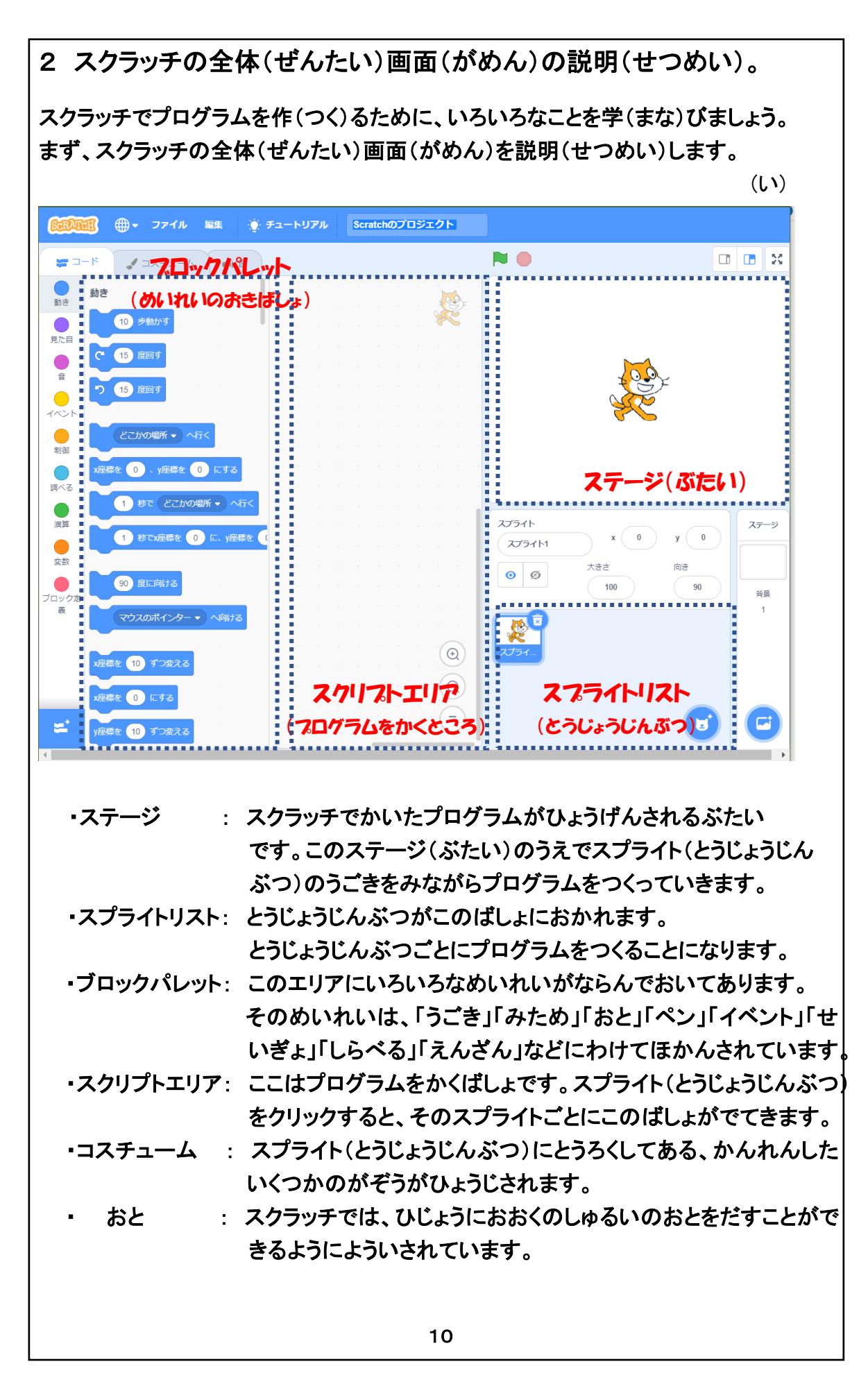

#### 「スクラッチの全体画面の説明」

Soratch を使用したプログラミングの授業の始まりです。 先ず、最初は Soratch の画面について説明しましょう。 4ページの(図い)に Soratch の画面とその説明が書いてあります。 しかし児童へは、この画面について詳しく説明する必要はないようです。

ただ、次のような事柄を理解して貰えれば良いでしょう。

- (1) ステージ(舞台) ・・・・ 登場人物が動き回る所
- (2) ブロックパレット ・・・・ 命令の置き場所
- (3) スクリプトエリア ・・・・ プログラムを書く所
- (4) スプライトエリア ・・・・ 登場人物を置く場所

### <u>プログラム言語「Scratch」について</u>

Scratch は、米国の MIT(マサチューセッツ工科大学)のメディアラボで、主に小学 生や中学生のプログラミングの為に開発され、2007年から公開されています。ビジ ュアル言語で非常に使い易い言語と言われており、小・中学生など入門用のプログ ラミング言語として、無償で全世界150ヶ国で利用されています。

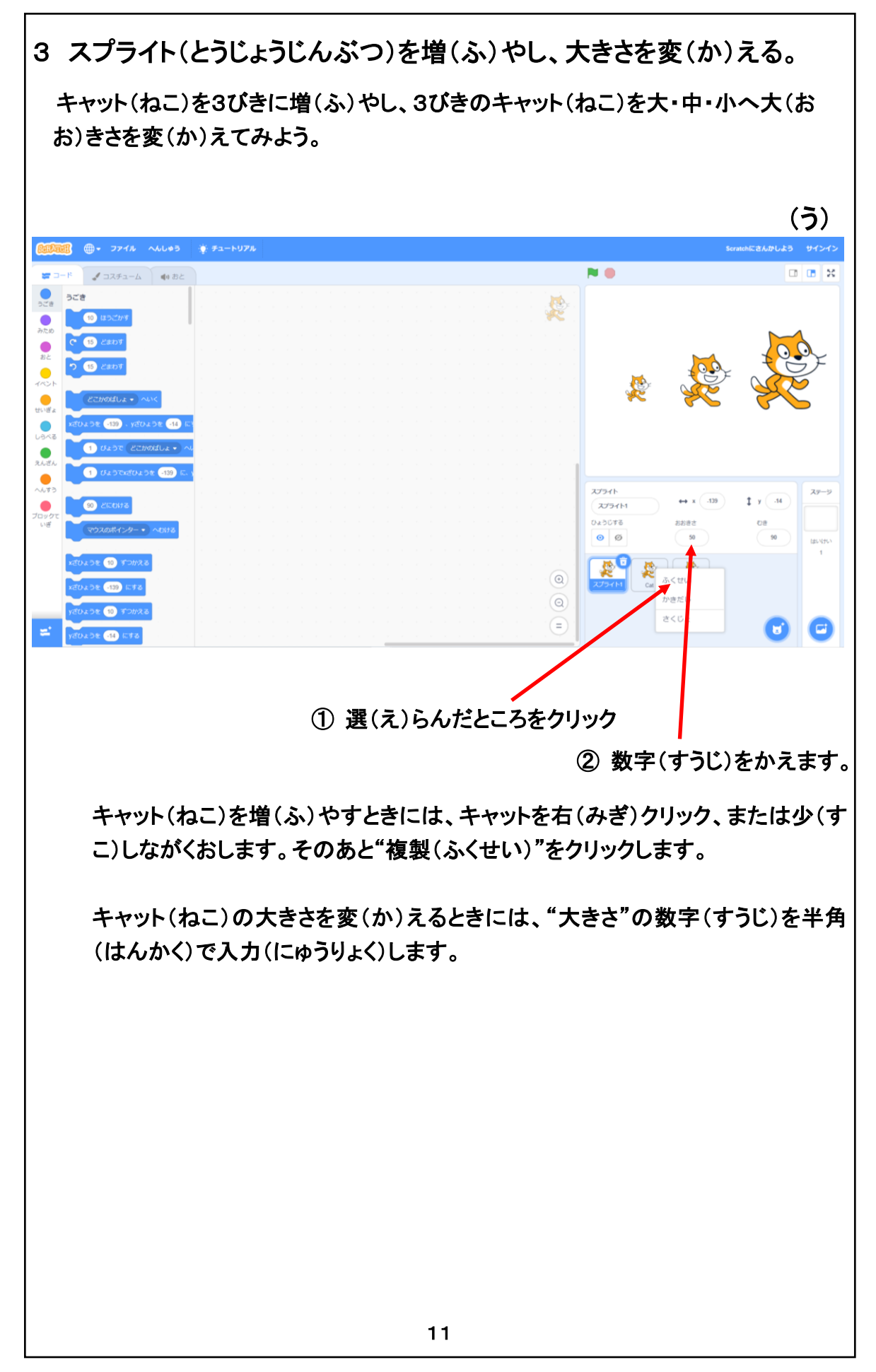

#### 「3 スプライト(登場人物)を増やし、大きさを変える。」

ここでは Scratch の操作の手始めに、ネコを3匹に増やし、各々のネコの大きさを変え、又最後には2匹を消去します。

「3匹に増やす」・・・・ ネコを長押しすると、【複製】が表示され、それをクリックします。

「大きさを変える」・・・・【大きさ】の数字を変えます。数字は半角で入力します。

「登場人物の消去」・・・・ 登場人物のアイコンの右上のバケツ印をクリックします。

この項は、低学年には Chrome Book の操作が若干難しいかも知れません。その際には、この項を後回しで教えます。

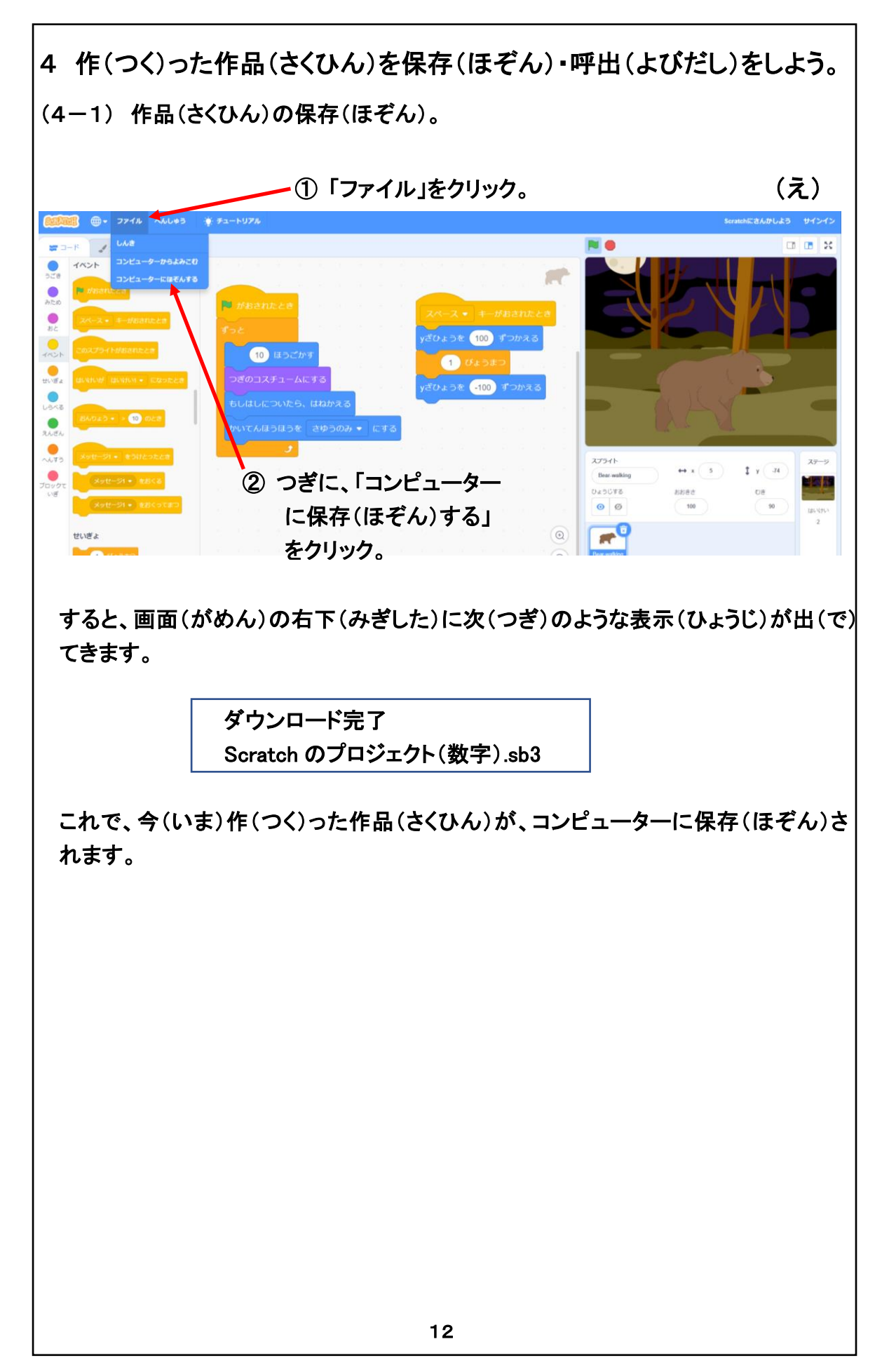

(4-1) 作品の保存

Scratch では、自動保存の機能は一切ありません。 作った作品を保存する場合には、必ず保存の操作をしなければなりません。

しかし、保存の操作は簡単で、Scratch の画面で [ファイル] をクリックした後に、 [コンピュータに保存する] をクリックすれば良いだけです。

保存が正常に完了すると、画面の右下に [ダウンロード完了] との表示が、2~3秒間表示されます。

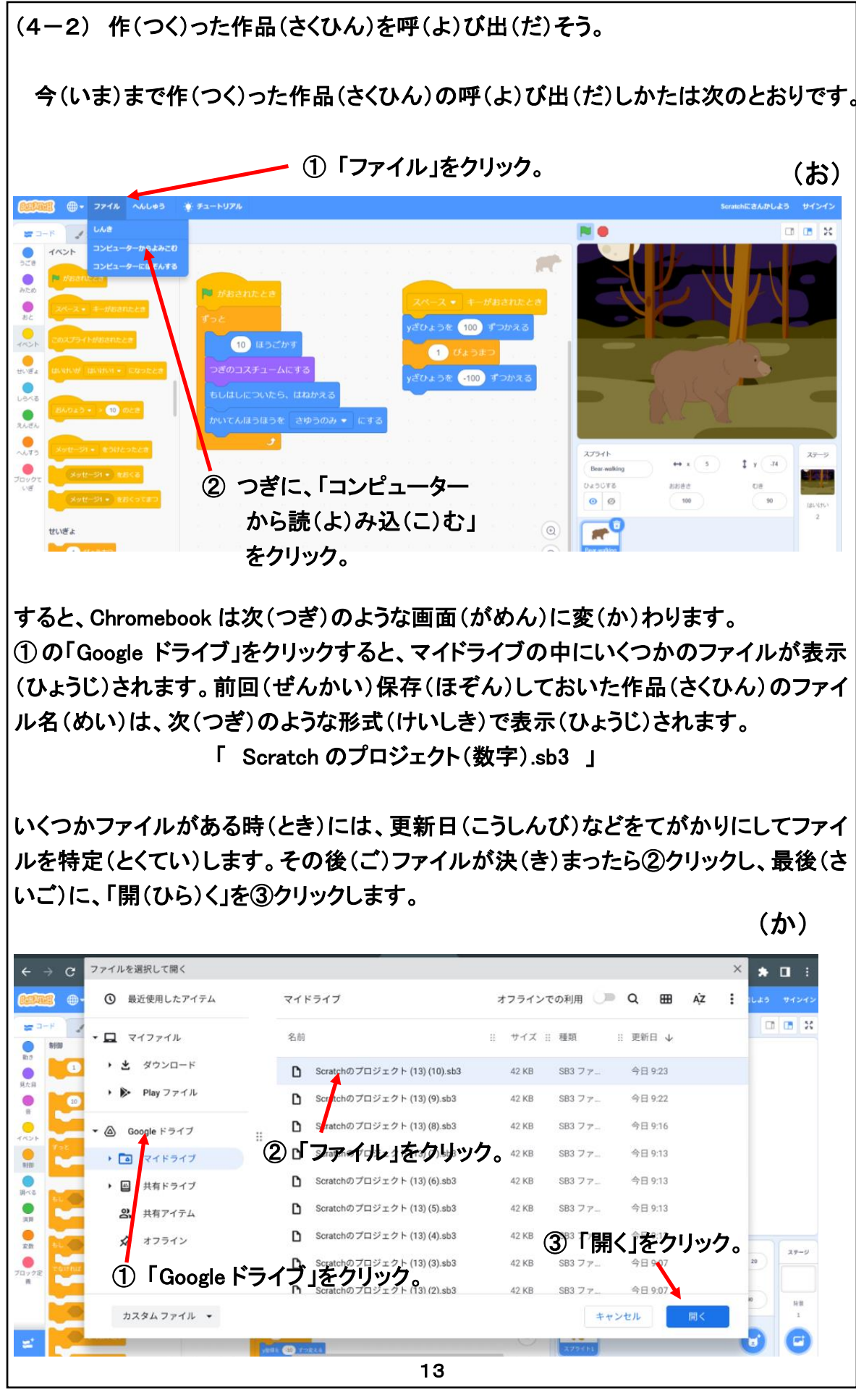

(4-2) 作品の呼出

作品の呼出は、使用している PC によりそれぞれ異なるものです。特に児童が保存するファイルは、 児童各々異なる為、一つの例として御覧ください。

今回は、児童が使用する PC として Chromebook を例にとり説明します。

- [ファイル]をクリックした後に、[コンピューターから読み込む]をクリックします。
   すると、前ページの図(か)のように画面が変わります。
- ② Chromebook では、保存したファイルは、google ドライブの中に保存されていますから、 [google ドライブ]をクリックします。
- google ドライブの中の「マイドライブ」の中に幾つかのファイルに混ざって、Scratch のファイルも 保存されているはずです。そのファイル形式は次の通りです。

「 Scratch のプロジェクト(数字).sb3 」

- ④「Scratch のプロジェクト(数字).sb3」のファイル名で、数字だけが異なるファイルが幾つも保存されていることがあります。その場合は、ファイルの更新日を手掛かりとして、ファイルを確定して下さい。
- ⑤ ファイルが確定出来たら、[開く]をクリックして下さい。 すると、保存しておいたファイルを呼出すことが出来ます。

ファイルの保存・呼出しは非常に大切な操作です。

当初は、少し操作が複雑故に小学校低学年には無理と考えていました。

しかし、低学年でも発表会を開くなどこの操作を使用せざる得ず、慣れることにより次第に使えるよう になりました。